of The King's Daughters Health System

Children's Hospital

**Overview:** Zoom is a real-time web conferencing application much like Skype. Zoom can be downloaded and installed easily, and is available on Windows, PC, iOS, Android and Blackberry devices. This rest of this guide help will get you started using Zoom.

### Download & Install Zoom

Click the appropriate link to download Zoom on your device.

- Windows & Mac : <u>http://zoom.us/download</u> (download the Zoom Client for Meetings)
- iOS: <u>https://itunes.apple.com/us/app/id546505307</u>
- Android: <u>https://play.google.com/store/apps/details?id=us.zoom.videomeetings</u>
- Blackberry: <a href="https://appworld.blackberry.com/webstore/content/59949934">https://appworld.blackberry.com/webstore/content/59949934</a>

## Join a Meeting

#### Join Using a Link

If you were sent a link to join a Zoom meeting, or if you found it posted online, just click the link and follow the on-screen instructions to join the meeting.

### Join Using a Meeting ID

You can use a 9, 10 or 11 digit meeting ID to join a meeting.

- 1. Go to chkd.zoom.us
- 2. Click the Join button.
- 3. Enter your 9 or 10 digit Meeting ID and Your Name.
- 4. Click Join
- 5. Or go to your Zoom app and click on the JOIN a Meeting button
- 6. Enter the meeting number and click Join

# **Quick Tips for Using Zoom**

- If you are using an external camera and/or microphone be sure to plug them in before openingthe Zoom application. We recommend using a headset if possible.
- Only 1 microphone and speaker system should be active per physical location. Otherwise the 2 systems may cause a loud screeching sound.

## **Zoom User Interface**

Take a moment to familiarize yourself with the Zoom user interface.

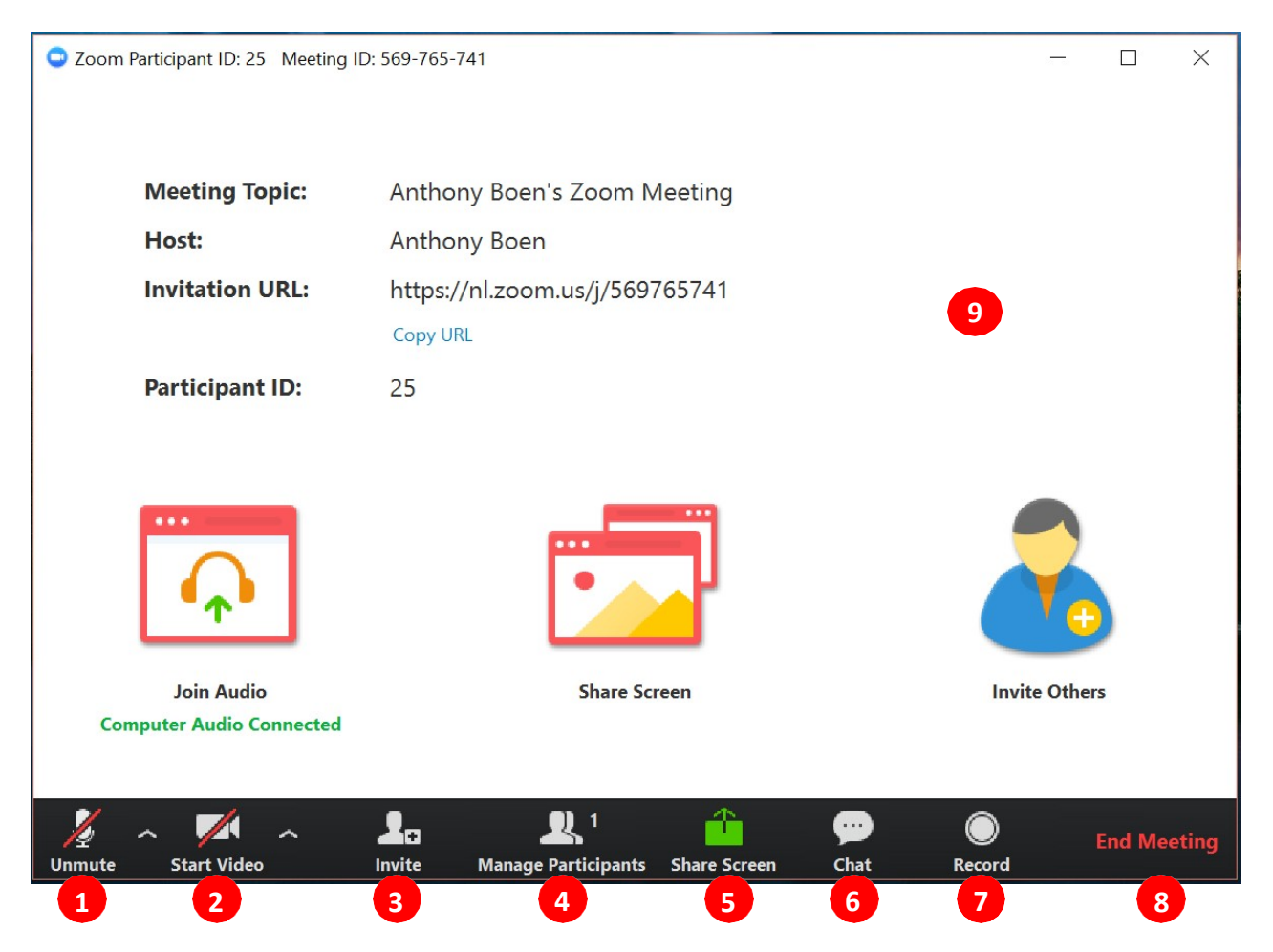

- 1. Mute or unmute your microphone
- 2. Start or stop your video feed
- 3. Invite participants to the meeting
- 4. Manage or view a list of meeting participants
- 5. Share your screen
- 6. Open the Chat window
- 7. Record the meeting
- 8. Leave the meeting
- 9. Video Area

#### Zoom on a Mobile Device

Using a mobile device, after downloading the app, launch the Zoom app

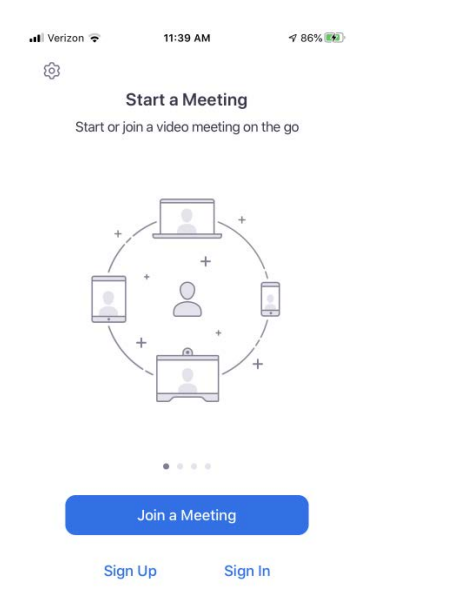

You may want to create an account if this is a recurring meeting. If so, sign in. Upon sign in, you will get to this screen:

| Il Verizon LTE 11:50 AM <7 90% 👀                        | 내 Verizon 중 11:40 AM                                    | ∎III Verizon 🐨 11:40 AM                                                          | 4 87% 🎫    |
|---------------------------------------------------------|---------------------------------------------------------|----------------------------------------------------------------------------------|------------|
| ☆ Meet & Chat [♪                                        | ☆ Meet & Chat                                           | Cancel Join a Meeting                                                            |            |
| 2 Search                                                | Q Search                                                | Meeting ID                                                                       | ~          |
|                                                         |                                                         | Join with a personal link nar                                                    | ne         |
| Meeting Join Schedule Share Screen                      | New Meeting Join Schedule Share Screen                  | Rodolfo Granados                                                                 |            |
| 01:30 My Meeting for Quick Start Guide Start            | Ody Granados (you)                                      | Join                                                                             |            |
| Meeting ID: 903-685-026                                 | Ouy Granados (you)                                      | If you received an invitation link, tap on the link again to<br>join the meeting |            |
| Ody Granados (you)                                      | Erica Taupier 6/17/19<br>[This is an encrypted message] | JOIN OPTIONS                                                                     |            |
| Erica Taupier 6/17/19                                   | Chris Mickle 11/13/18                                   | Don't Connect To Audio                                                           | $\bigcirc$ |
| [This is an encrypted message]                          | [This is an encrypted message]                          | Turn Off My Video                                                                |            |
| Chris Mickle 11/13/18<br>[This is an encrypted message] |                                                         | 1 2<br>ABC                                                                       | 3<br>Def   |
|                                                         |                                                         | 4 5<br>JKL                                                                       | 6<br>MN0   |
|                                                         |                                                         | 7 8<br>Pars Tuy                                                                  | 9<br>wxyz  |
| et & Chat Mootings Contacts Settings                    | Meet & Chat Mootings Contacts Settings                  | 0                                                                                | $\otimes$  |
| Fig 1 - Initial screen w/ meeting                       | Fig 2 - Screen without appointment                      | Fig 3- Manual input of mee                                                       | ting ID    |

Any scheduled meetings will appear on this page (figure 1) IF you logged into your account. Simply click on the link and be placed in the meeting. If no meeting appears on the page (figure 2), you may join by clicking on the "Join" link on the top menu bar and manually entering the meeting number (figure 3).

Once connected, you will be in a HIPAA secure Zoom session

For more detailed support documentation visit the Zoom support website: https://support.zoom.us/hc/en-us